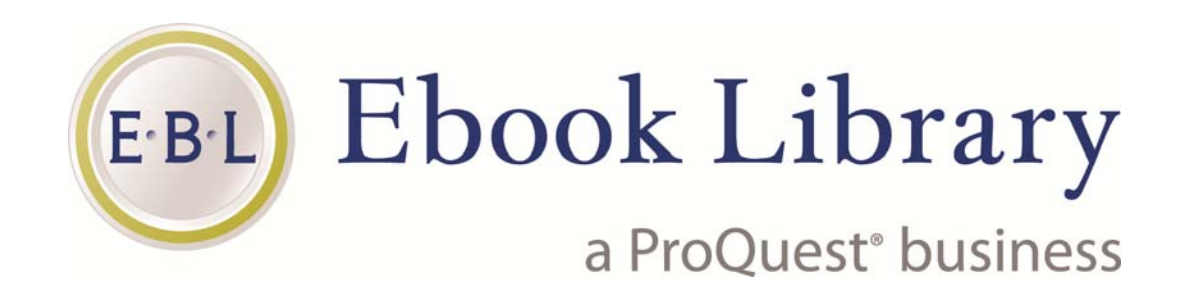

## 使用操作手册

智泉國際事業有限公司

Update Aug 2015

#### 登入網址: www.taebdc.eblib.com 請下拉選擇貴校名稱

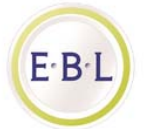

#### Welcome to EBL for Taiwan Academic E-Book & Database Consortium

Login through your Library

| Select your institution                          | Go |
|--------------------------------------------------|----|
| Select your institution                          |    |
| Academia Sinica                                  |    |
| Air Force Academy                                |    |
| Aletheia University                              |    |
| Asia University                                  |    |
| Cardinal Tien College of Healthcare & Management |    |
| Chang Gung University                            |    |
| Chang Gung University of Science and Technology  |    |
| Chang Jung Christian University                  |    |
| Chaoyang University of Technology                |    |
| Cheng Shiu University                            |    |
| Chia Nan University of Pharmacy and Science      |    |
| Chien Hsin University of Science and Technology  |    |
| China Medical University                         |    |
| Chinese Culture University                       |    |
| Ching Kuo Institute of Management and Health     |    |
| Chung Hua University                             |    |
| Chung Hwa University of Medical Technology       |    |
| Chung Yuan Christian University                  |    |
| Da-Yeh University                                |    |

Ebooks Corporation © 2015 Read Aloud powered by The LAME Project

# 請選擇 Login Directly或Login as a Guest user , 進入EBL

**(EBL)** Southern Taiwan University of Science and Technology

|                                | Welcome to Southern Taiwan University of Science<br>and Technology |
|--------------------------------|--------------------------------------------------------------------|
|                                | User Name:                                                         |
| <b>F</b> · <b>B</b> · <b>I</b> | Password:                                                          |
|                                | Login Directly                                                     |
|                                | Need help?                                                         |

#### PS: 此畫面為範例畫面, 貴校進入會顯示該校名稱

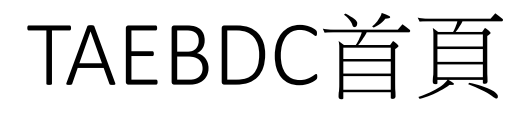

E-B L

| TAEBC Consortium                                                                         | Bookshelf | My Collections                                                                                                | Help/Feedback                                                                                                    | Logout                                          |
|------------------------------------------------------------------------------------------|-----------|----------------------------------------------------------------------------------------------------|----------------------------------------------------------------------------------------------------|-------------------------------------------------|
| 可輸入書名、出版社、 ISBN、作者、<br>Quick Search Category Full Text Advanced Search<br>快速查詢 主題查詢 快速查詢 | 閣鍵字…etc   | Use our simple<br>find what you a<br>full-text search<br>database. You<br>if you want to s<br>or across multi | or advanced search<br>re looking for. EBL o<br>capability across th<br>can use the advance<br>earch for multiple pu<br>ble categories   | tools to<br>ffers<br>e<br>ed search<br>blishers |
| 全文查詢                                                                                     |           | Not sure when<br>Browse by cat<br>View                                                                        | e to start?<br>egory<br>v Full Catalogue                                                                                                | ×                                               |
| Viewing 1 Title   View as List                                                           |           | 1                                                                                                    | Bookmarks<br>Ay Account                                                                                                    |                                                 |
| 1 day ago<br>Finder Novel<br>1840-1893<br>Istoreth<br>R<br>R                             |           | Adobe Reader i<br>and copy ebool<br>In order to dowr<br>viewing, you wil<br>Editions.                         | s required in order to<br>content.<br>Get<br>ADOBE' READER'<br>Iload books for offlin<br>I need Adobe Digita<br>Get<br>DIGITAL EDITIONS | e                                               |

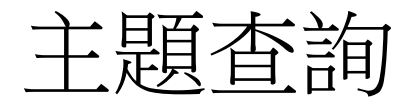

#### Bookshelf My Collections Help/Feedback Logou

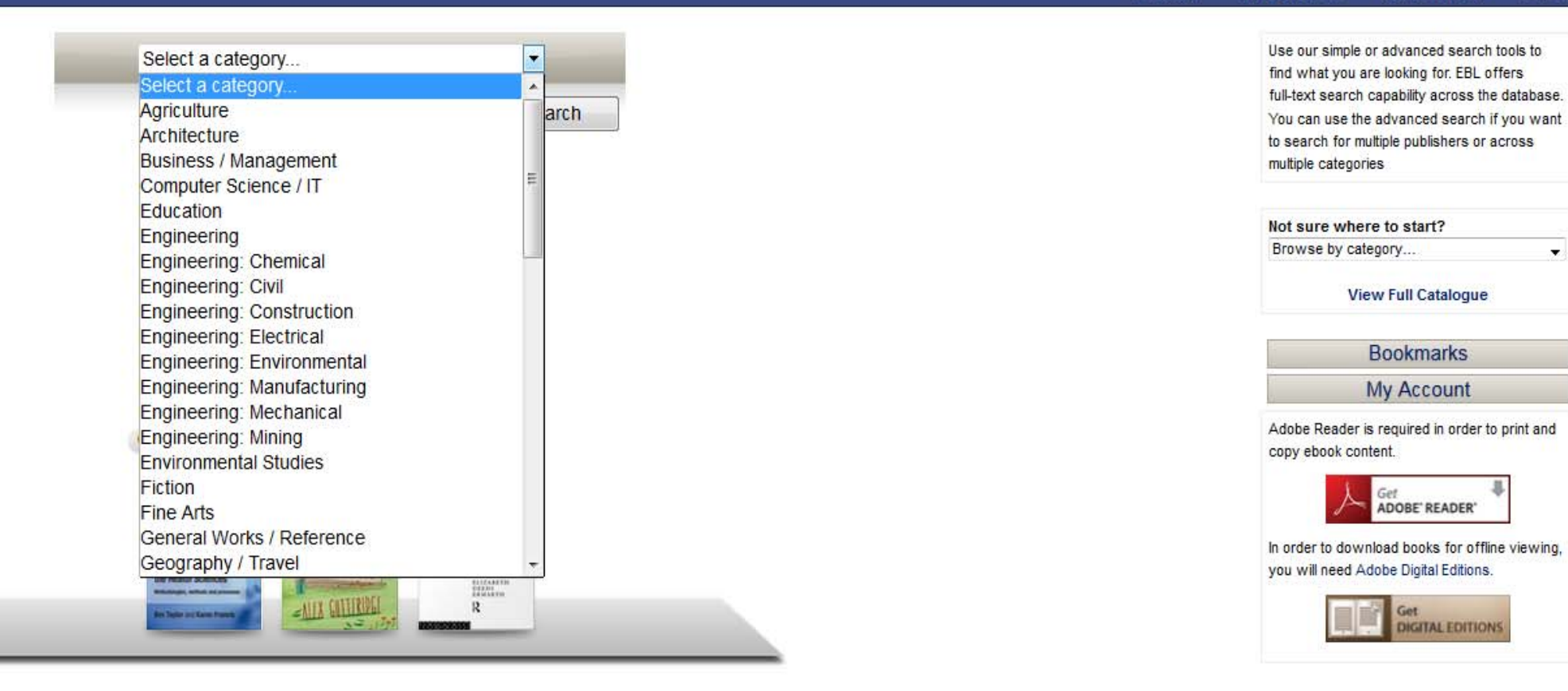

Ebooks Corporation © 2014 Read Aloud powered by The LAME Project

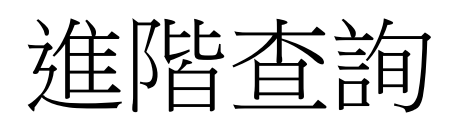

| Keyword has any of 🚽 these words      |                                 |                                        |            |              |
|---------------------------------------|---------------------------------|----------------------------------------|------------|--------------|
| Keyword excludes any of these words   |                                 |                                        |            |              |
| Title has any of 🗸 these words        |                                 |                                        |            |              |
| Title excludes any of these words     |                                 |                                        |            |              |
| Full Text has any of - these words    |                                 |                                        |            |              |
| Series Title has any of 🗸 these words |                                 | Volume                                 |            |              |
| Author                                |                                 |                                        |            |              |
| ISBN (accepts a list)                 |                                 |                                        |            |              |
| LCSH has any of 🗸 these words         |                                 |                                        |            |              |
| Dewey (521.123 or 100-300) exact      |                                 |                                        |            |              |
| Year Published (eg. 1986)             | Between and                     |                                        |            |              |
| Language                              | All Languages                   |                                        | 2. <b></b> |              |
| LCC                                   | Full LCC range                  |                                        | -          |              |
| Publisher                             | All Publishers                  |                                        |            |              |
| Category                              | All Categories                  |                                        |            |              |
| Limit format to:                      | PDF EPUB                        |                                        |            |              |
| Misc                                  | Limit search to titles owned by | your library                           |            |              |
|                                       | 0                               | iick Search   Category   Full Text   A | dvanced    | Reset Search |

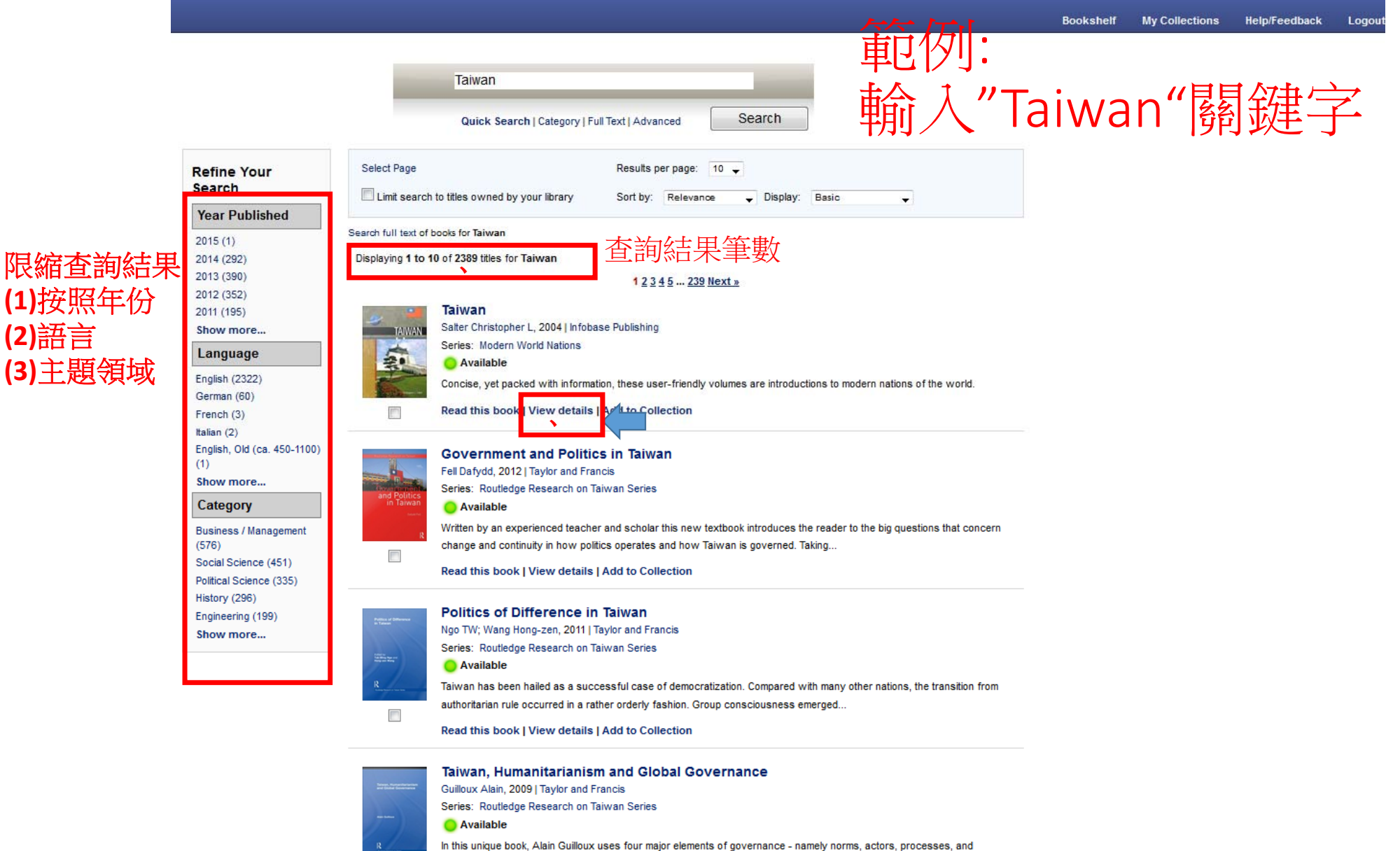

(2)語言

outcomes - to examine Taiwan's national governance as well as its participation in global.

-----

## View details

| Home / 🚪 Bookshelf 🔍 Sear                                                             | rch                                                                                                    |                                                                                                    |                                                                                         | Quick Search:                                             | Taylor and Fran | ncis | Search   Advanced S |
|---------------------------------------------------------------------------------------|----------------------------------------------------------------------------------------------------|----------------------------------------------------------------------------------------------------|-----------------------------------------------------------------------------------------|-----------------------------------------------------------|-----------------|------|---------------------|
| R                                                                                     | <ul> <li>Add to Collection</li> <li>Details</li> <li>Contents</li> </ul>                                 | Email Link P Cite this book<br>Bookmarks 基本書目資料                                                                                                    |                                                                                         |                                                           |                 |      |                     |
| litative Research in<br>Health Sciences<br>dologies, methods and processes            | Qualitative Re<br>Taylor, Bev; Francis, Kare<br>There is a growing interest<br>knowledge and application | esearch in the Health Sciences: Methodologies, Methods and P<br>en<br>t in qualitative research approaches in the health sciences, both as standalone methodologies and integrated with quantit<br>of a wide range of methodologies, methods and processes, enabling readers to develop their qualitative research skills. | Processes<br>itative designs in mixed methods approache                                 | s. This text provides dee                                 | eper            |      |                     |
| 2014 AV                                                                               |                                                                                                    |                                                                                                    |                                                                                         |                                                           |                 |      |                     |
| n Francis                                                                             | Title:                                                                                                   | Qualitative Research in the Health Sciences: Methodologies, Methods and Processes                                                                                                    | Print ISBN:                                                                             | 9780415682602                                             |                 |      |                     |
| en Francis                                                                            | Title:<br>Author(s):                                                                                     | Qualitative Research in the Health Sciences: Methodologies, Methods and Processes<br>Taylor, Bev; Francis, Karen                                                                                                    | Print ISBN:<br>eISBN:                                                                   | 9780415682602<br>9781135039677                            |                 |      |                     |
| n Francis<br>Options                                                                  | Title:<br>Author(s):<br>Publisher:                                                                       | Qualitative Research in the Health Sciences: Methodologies, Methods and Processes<br>Taylor, Bev; Francis, Karen<br>Taylor and Francis                                                                                                    | Print ISBN:<br>eISBN:<br>Dewey:                                                         | 9780415682602<br>9781135039677                            |                 |      |                     |
| Francis<br>otions                                                                     | Title:<br>Author(s):<br>Publisher:<br>Series:                                                            | Qualitative Research in the Health Sciences: Methodologies, Methods and Processes<br>Taylor, Bev; Francis, Karen<br>Taylor and Francis                                                                                                    | Print ISBN:<br>eISBN:<br>Dewey:<br>Publication Date:                                    | 9780415682602<br>9781135039677<br>26 Jun, 2013            |                 |      |                     |
| Francis<br>ptions<br>wailable)                                                        | Title:<br>Author(s):<br>Publisher:<br>Series:<br>Pages:                                                  | Qualitative Research in the Health Sciences: Methodologies, Methods and Processes<br>Taylor, Bev; Francis, Karen<br>Taylor and Francis<br>313                                                                                                    | Print ISBN:<br>eISBN:<br>Dewey:<br>Publication Date:<br>Category:                       | 9780415682602<br>9781135039677<br>26 Jun, 2013            |                 |      |                     |
| Karen Francis<br>k Options<br>e (Available) ><br>u to read this book online<br>ad it. | Title:<br>Author(s):<br>Publisher:<br>Series:<br>Pages:<br>LCCN:                                         | Qualitative Research in the Health Sciences: Methodologies, Methods and Processes<br>Taylor, Bev; Francis, Karen<br>Taylor and Francis<br>313                                                                                                    | Print ISBN:<br>eISBN:<br>Dewey:<br>Publication Date:<br>Category:<br>Language:          | 9780415682602<br>9781135039677<br>26 Jun, 2013<br>English |                 |      |                     |
| Karen Francis<br>k Options<br>e (Available) ><br>u to read this book online<br>ad it. | Title:<br>Author(s):<br>Publisher:<br>Series:<br>Pages:<br>LCCN:<br>Edition:                             | Qualitative Research in the Health Sciences: Methodologies, Methods and Processes<br>Taylor, Bev; Francis, Karen<br>Taylor and Francis<br>313                                                                                                    | Print ISBN:<br>eISBN:<br>Dewey:<br>Publication Date:<br>Category:<br>Language:<br>LCSH: | 9780415682602<br>9781135039677<br>26 Jun, 2013<br>English |                 |      |                     |

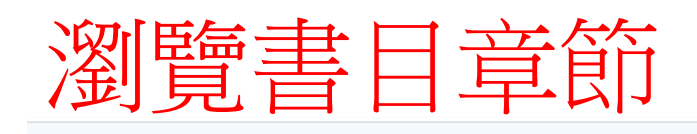

🏡 Library Home 🛛 🛲 Bookshelf 🛛 🔍 Search

| 111                                   | Details Contents Bookmarks                                            |
|---------------------------------------|-----------------------------------------------------------------------|
| 1.                                    |                                                                       |
| T solder                              | Cover<br>Half Title                                                   |
| ualitative Research in                | Title Page                                                            |
| thodologies, methods and processes    | Copyright Page                                                        |
| v Taylor and Karen Francis            | Dedication                                                            |
| E-book Options                        | Table of Contents                                                     |
|                                       | List of figures and tables                                            |
| d Online (Available) 🔉                | Preface                                                               |
| requires you to read this book online | Part I: Methodologies                                                 |
|                                       | Introduction     Differentiating methodologies, methods and processes |
|                                       | Research after basic preparation                                      |
|                                       | Research in the health sciences                                       |
|                                       | Generating evidence for practice                                      |
|                                       | World views guiding approaches to research                            |
|                                       | Mixed methodologies                                                   |

Key points

|                                                                                                    | Plea                                                                              | ase choose a collection to add th                                        | nis title to:                                                                     | Send an email link:                                                      | Email Link                              |
|----------------------------------------------------------------------------------------------------|-----------------------------------------------------------------------------------|--------------------------------------------------------------------------|-----------------------------------------------------------------------------------|--------------------------------------------------------------------------|-----------------------------------------|
| hn 1 = 一                                                                                                    | T                                                                                 | racy Favor (1) 🔹                                                         |                                                                                   | Your Name:                                                               | <b>野</b> 奇汀字                            |
| 川八音藪/進i                                                                                                    |                                                                                   | dd to Collection + Add to a ne                                           | w collection                                                                      | Your Email:                                                              |                                         |
| TAEBC Consortium                                                                                                    | Note                                                                              | that you can add books to collections easily l<br>e from anywhere on EBL | by dragging the cover                                                             | Recipient<br>Email:                                                      |                                         |
|                                                                                                    | 力口                                                                                | 1入個人收藏                                                                   |                                                                                   | Comment:                                                                 |                                         |
| 🏠 Library Home 🛛 👼 Bookshelf 🛛 🔍 Search                                                                                                  |                                                                                   |                                                                          | CLOSE 🗙                                                                           |                                                                          |                                         |
| R                                                                                                    | Add to Collection                                                                 | Email Link                                                               |                                                                                   | A direct link to this ebook's full re<br>address                         | ecord page will be emailed to the above |
| lle.                                                                                                    | You currently hav                                                                 | e no bookmarks for this book.                                            | Copy citations                                                                    | Cited this Book                                                          | 引用 Send                                 |
| / MUSSIE                                                                                                    |                                                                                   |                                                                          | Format: APA (A                                                                    | merican Psychological Associa                                            | ation) - CLOSE                          |
| Qualitative Research in<br>the Health Sciences<br>Methodologies, methods and processes<br>Bev Taylor and Karen Francis<br>E-book Options | Export Notes<br>Text<br>RefWorks Tagged Format<br>Endnote/Citavi Format<br>Export | at                                                                       | Taylor, Bev; Francis, Karen<br>Sciences: Methodologies, M<br>http://www.eblib.com | (2013). Qualitative Research in the<br>ethods and Processes. Retrieved 1 | Health<br>from                          |
| Read Online (Available)                                                                                                    |                                                                                   |                                                                          | Export citation                                                                   |                                                                          |                                         |
| Your library requires you to read this book online<br>before you can download it.                                                        |                                                                                   |                                                                          | Refworks Format                                                                   | Endnote / Citavi Format                                                  |                                         |
|                                                                                                    |                                                                                   |                                                                          |                                                                                   |                                                                          | CLOSE 🗙                                 |

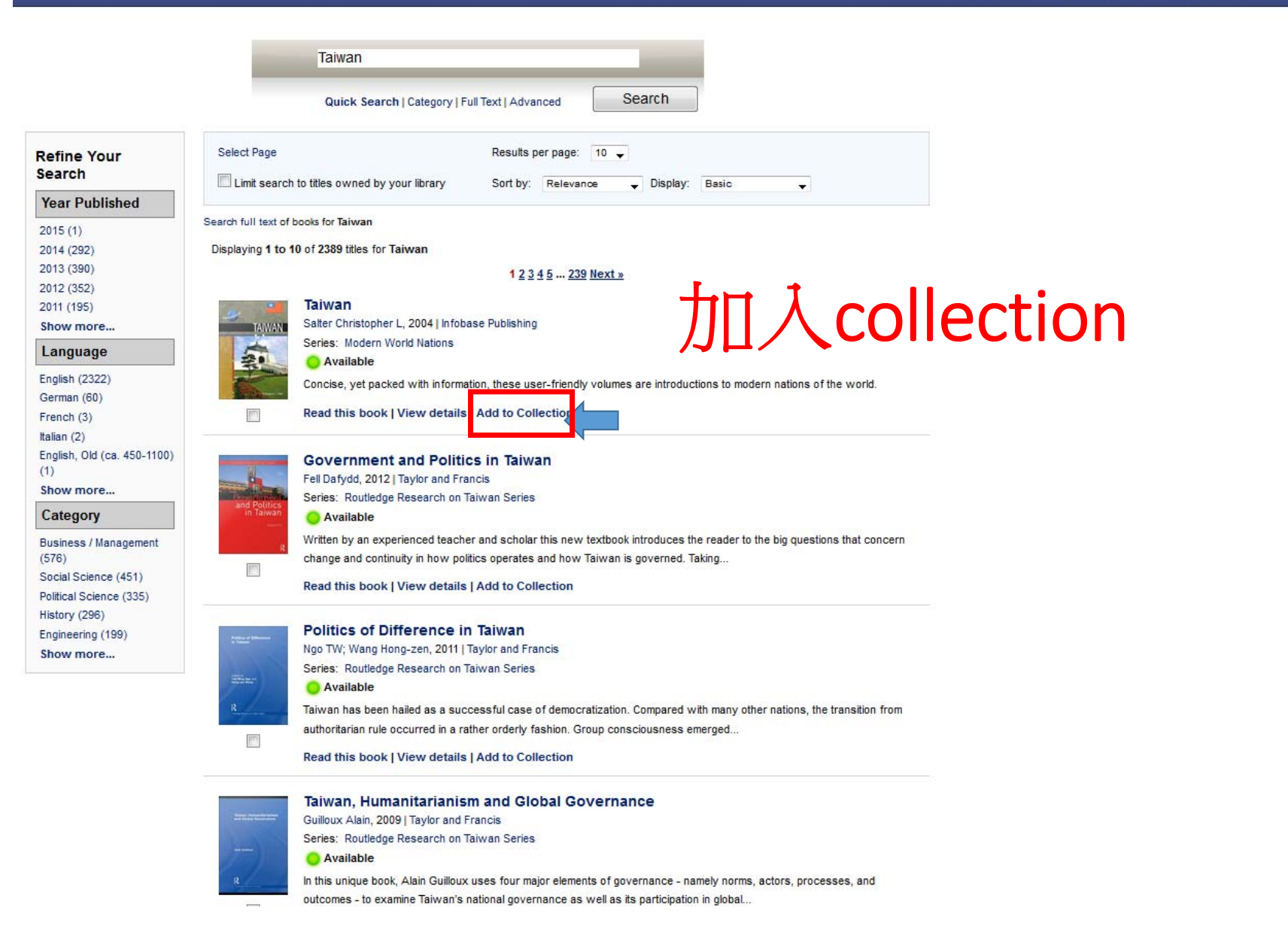

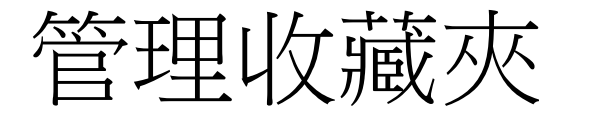

|                                               |                                       | Bookshelf | My Collections | Help/Feedback |
|-----------------------------------------------|---------------------------------------|-----------|----------------|---------------|
| Manage Collections                            | Quick Search Advanced Search          |           |                |               |
| Currently viewing collection: Tracy Favor (1) |                                       |           |                |               |
| Merge with: select                            |                                       |           |                |               |
| Select Page   Select All                      | Results per page: 10 -                |           |                |               |
| Limit search to titles owned by your library  | Sort by: Relevance 🗸 Display: Basic 🗸 |           |                |               |
| Displaying 1 to 1 of 1 titles                 |                                       |           |                |               |

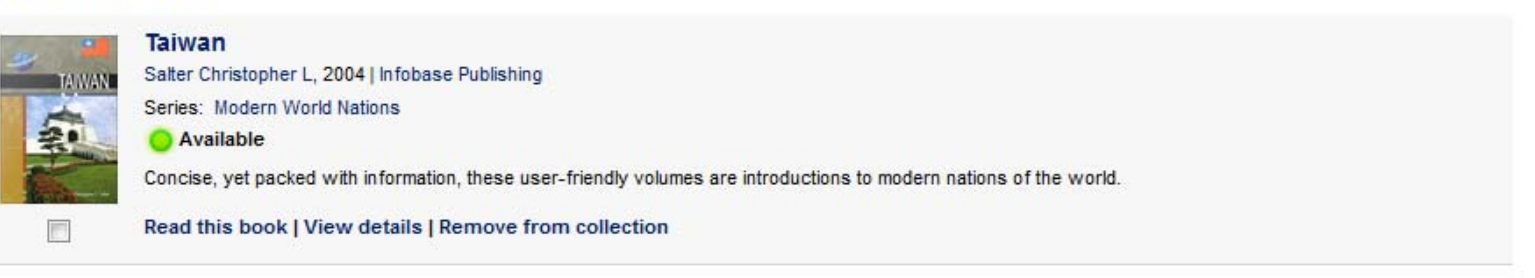

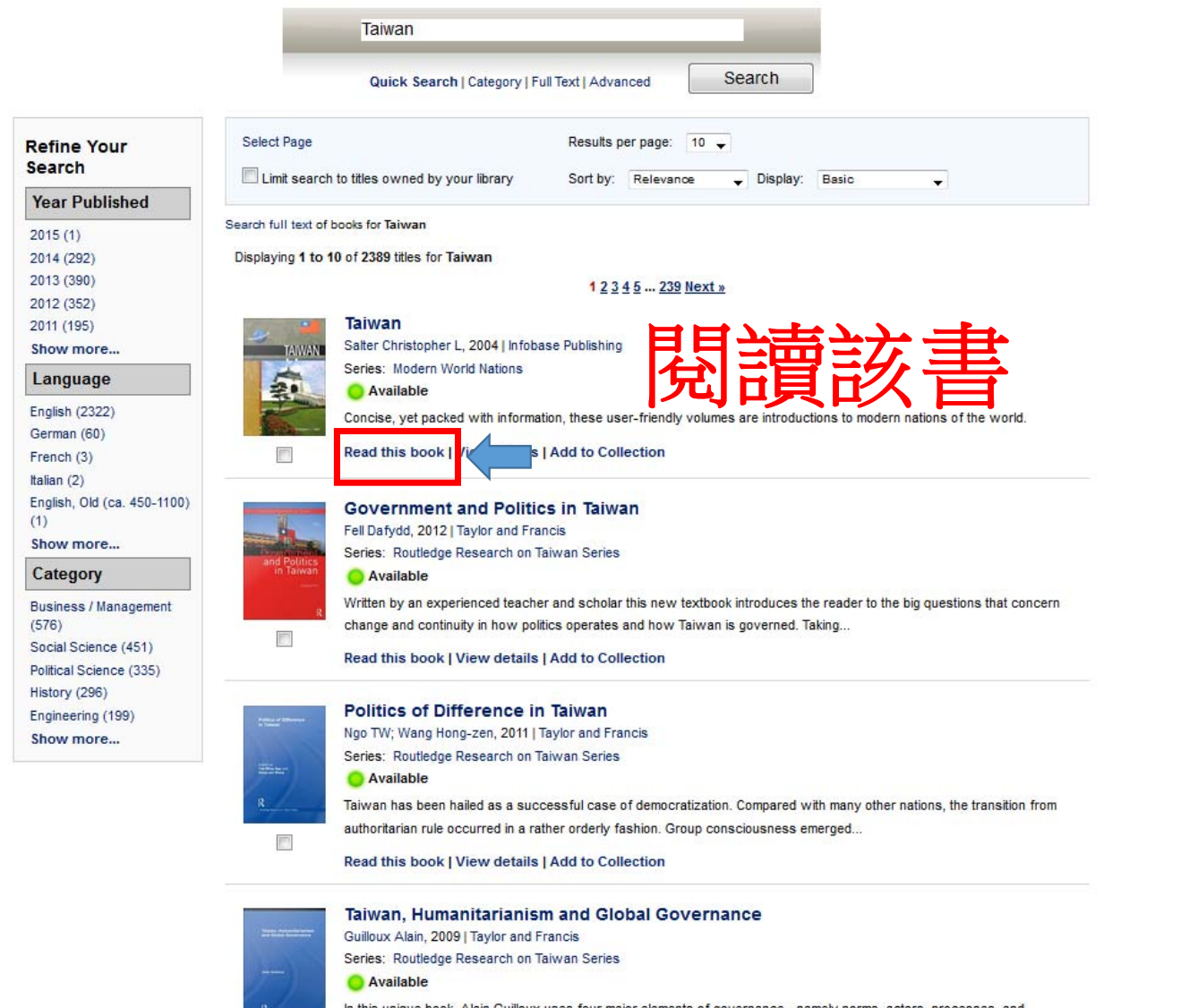

In this unique book, Alain Guilloux uses four major elements of governance - namely norms, actors, processes, and outcomes - to examine Taiwan's national governance as well as its participation in global...

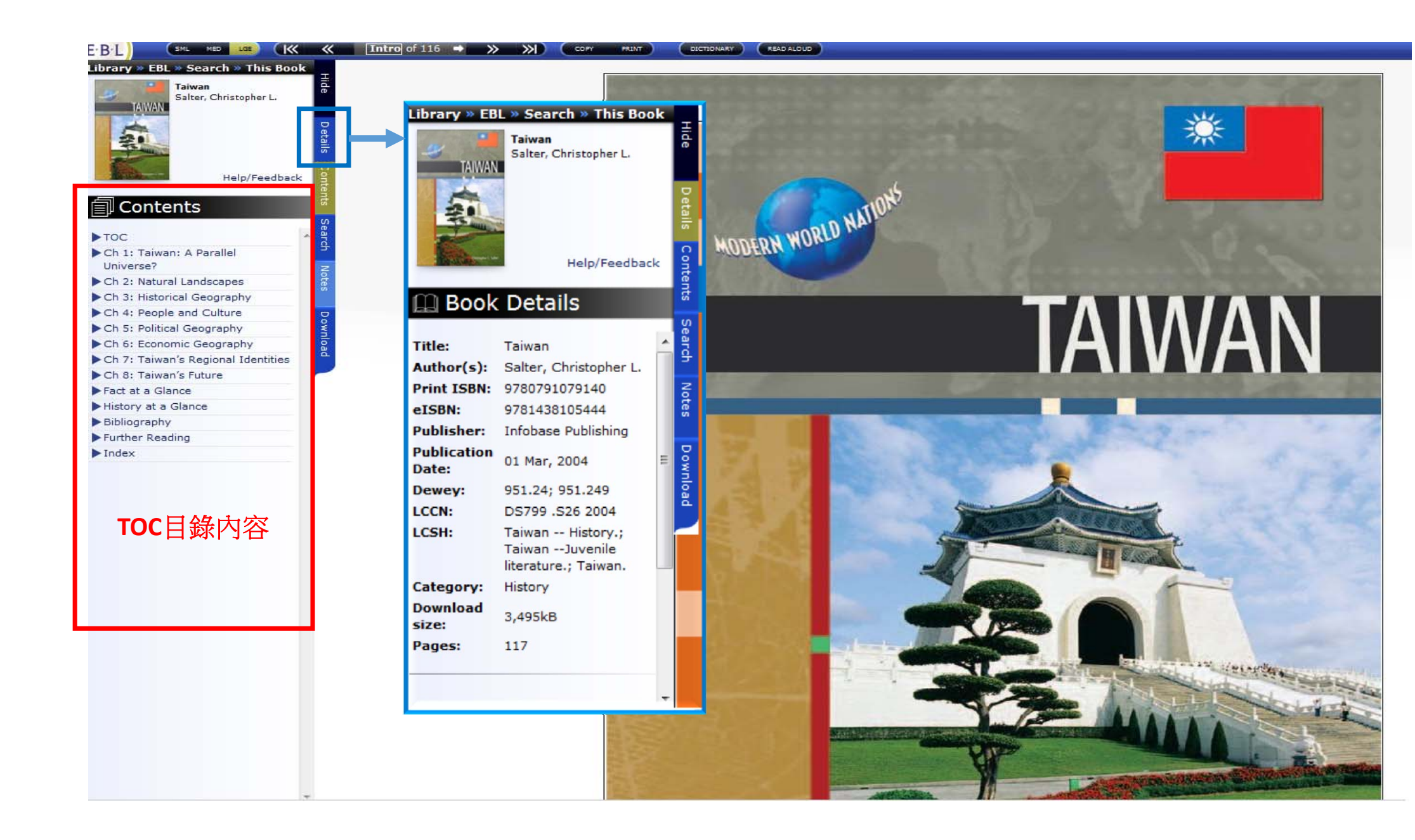

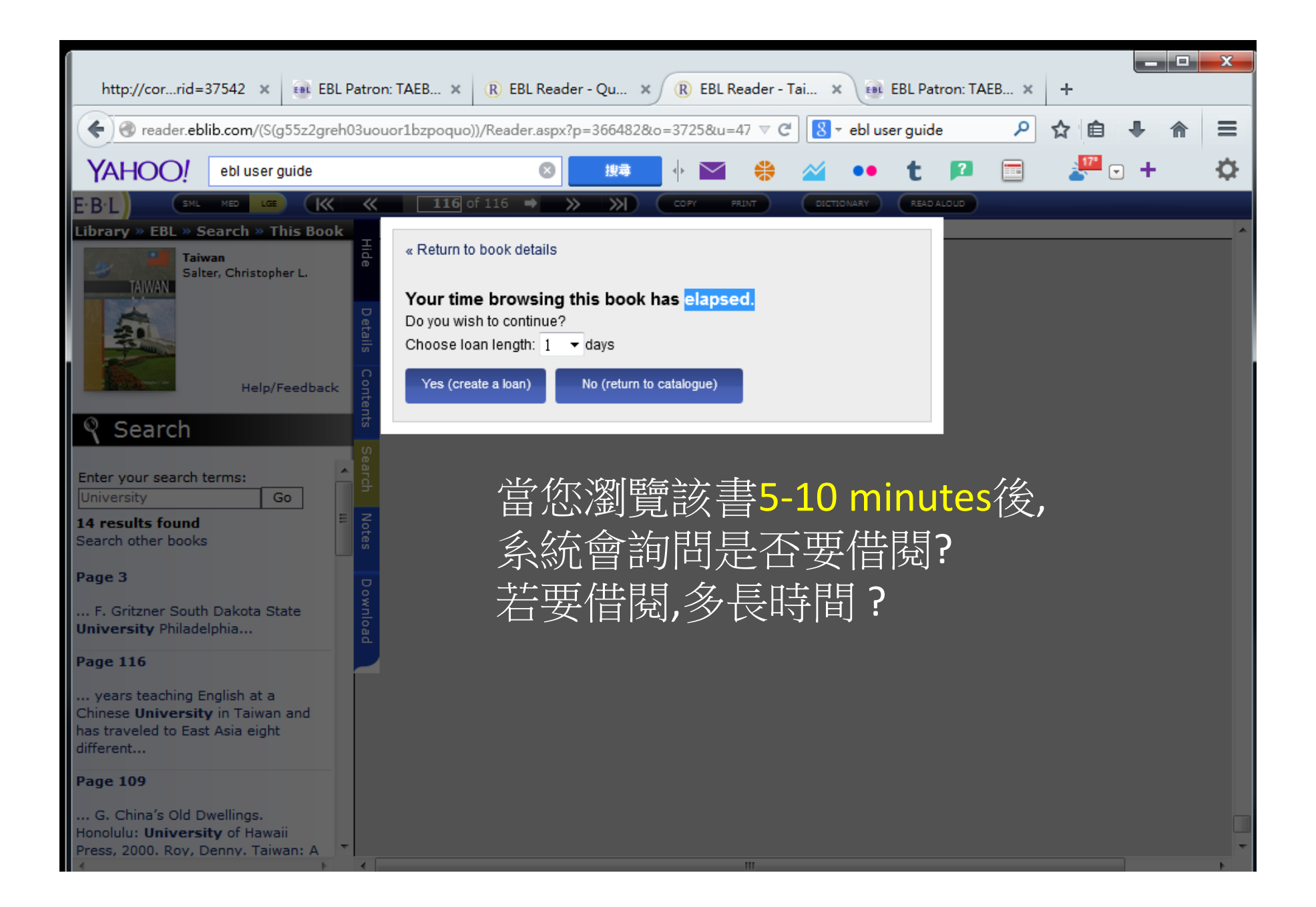

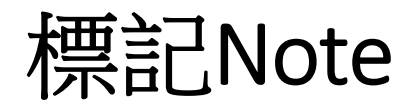

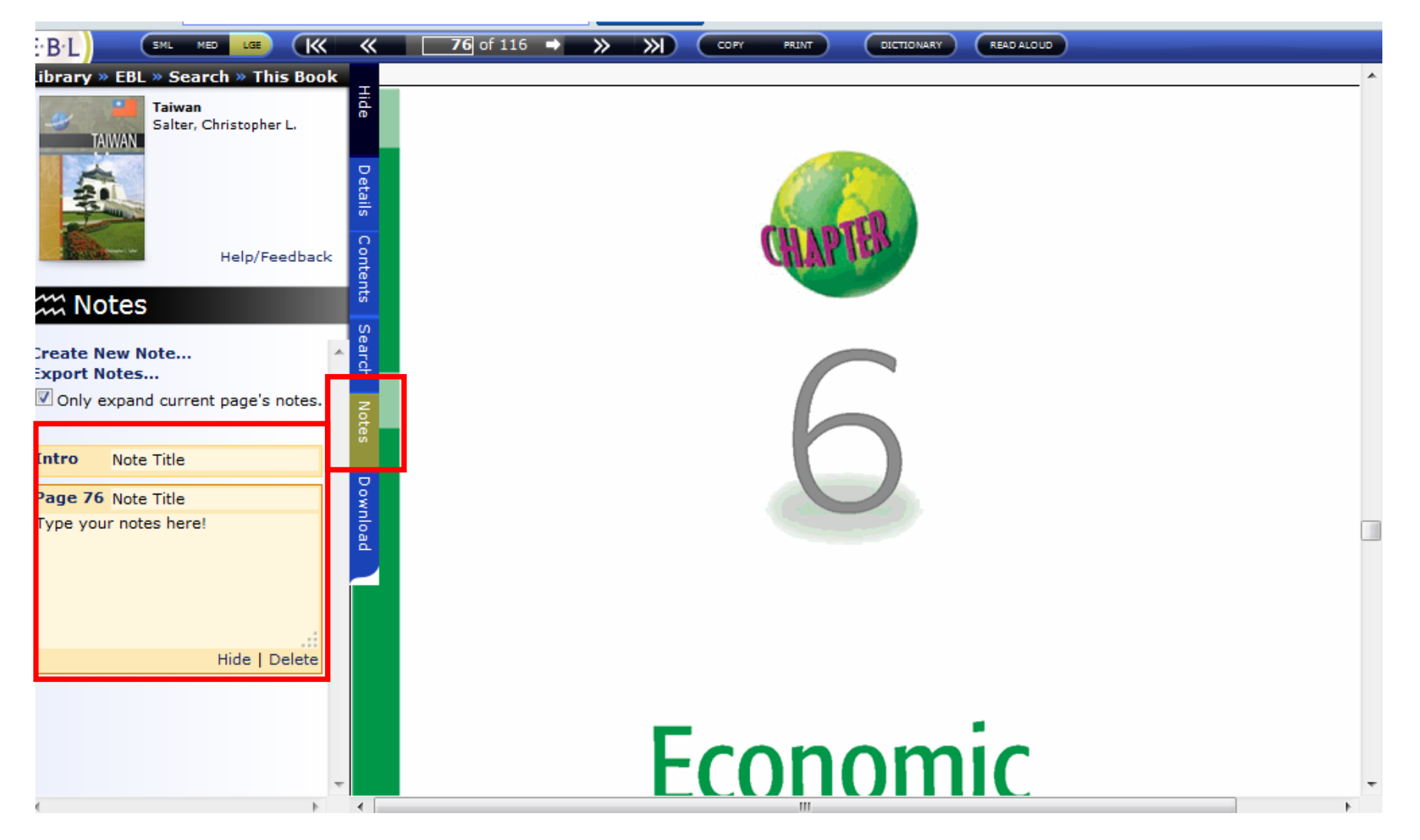

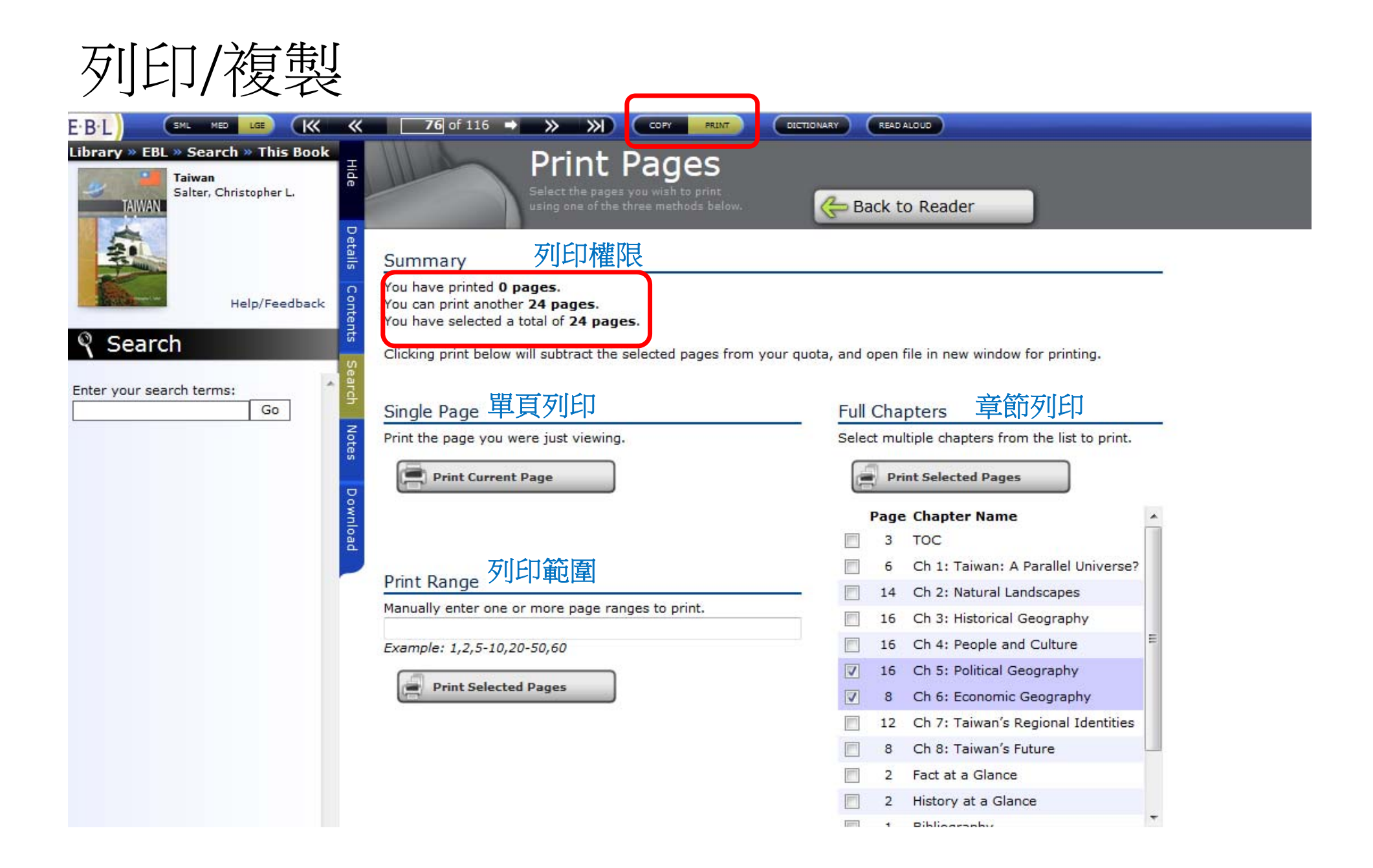

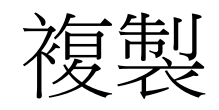

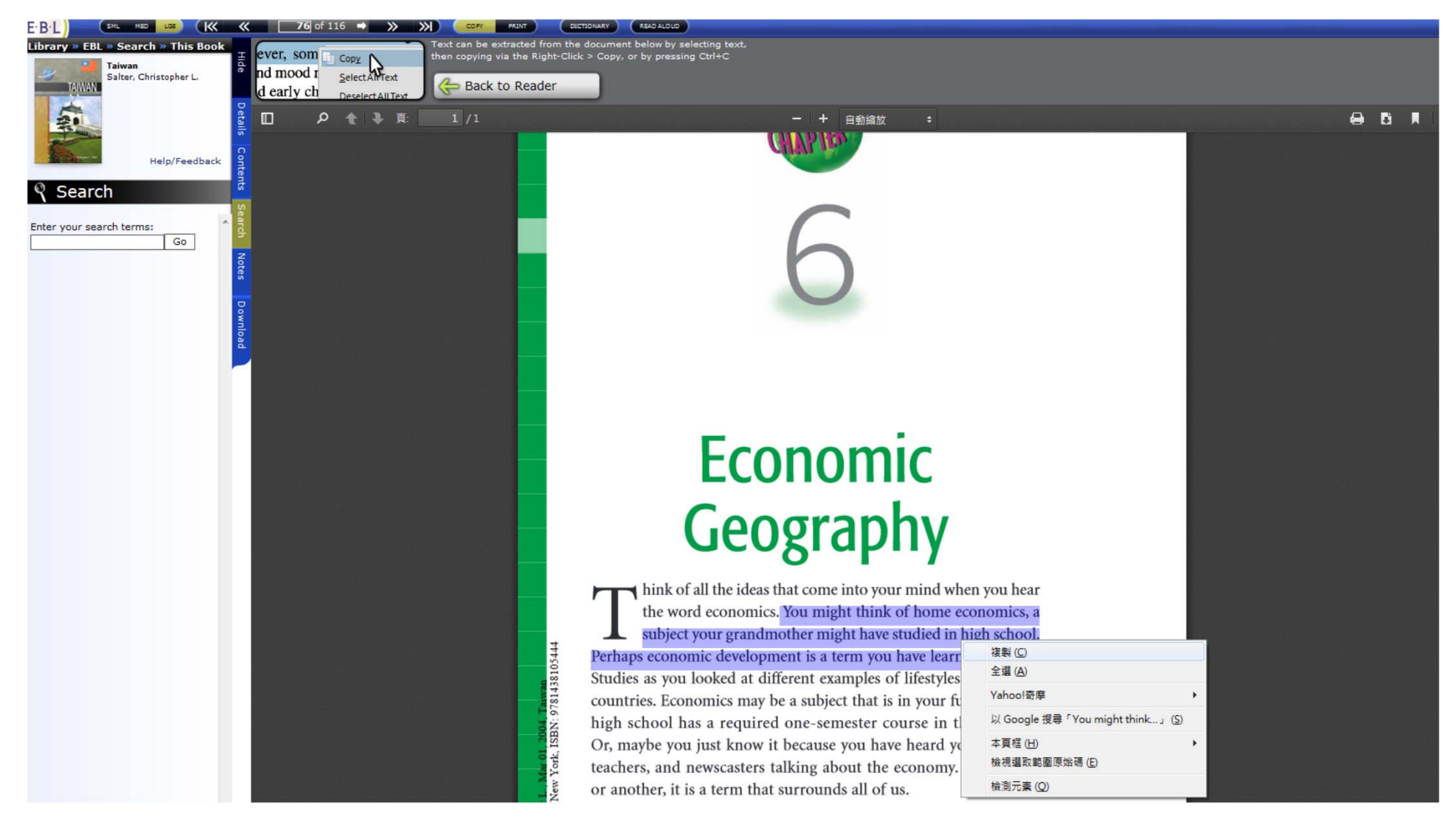

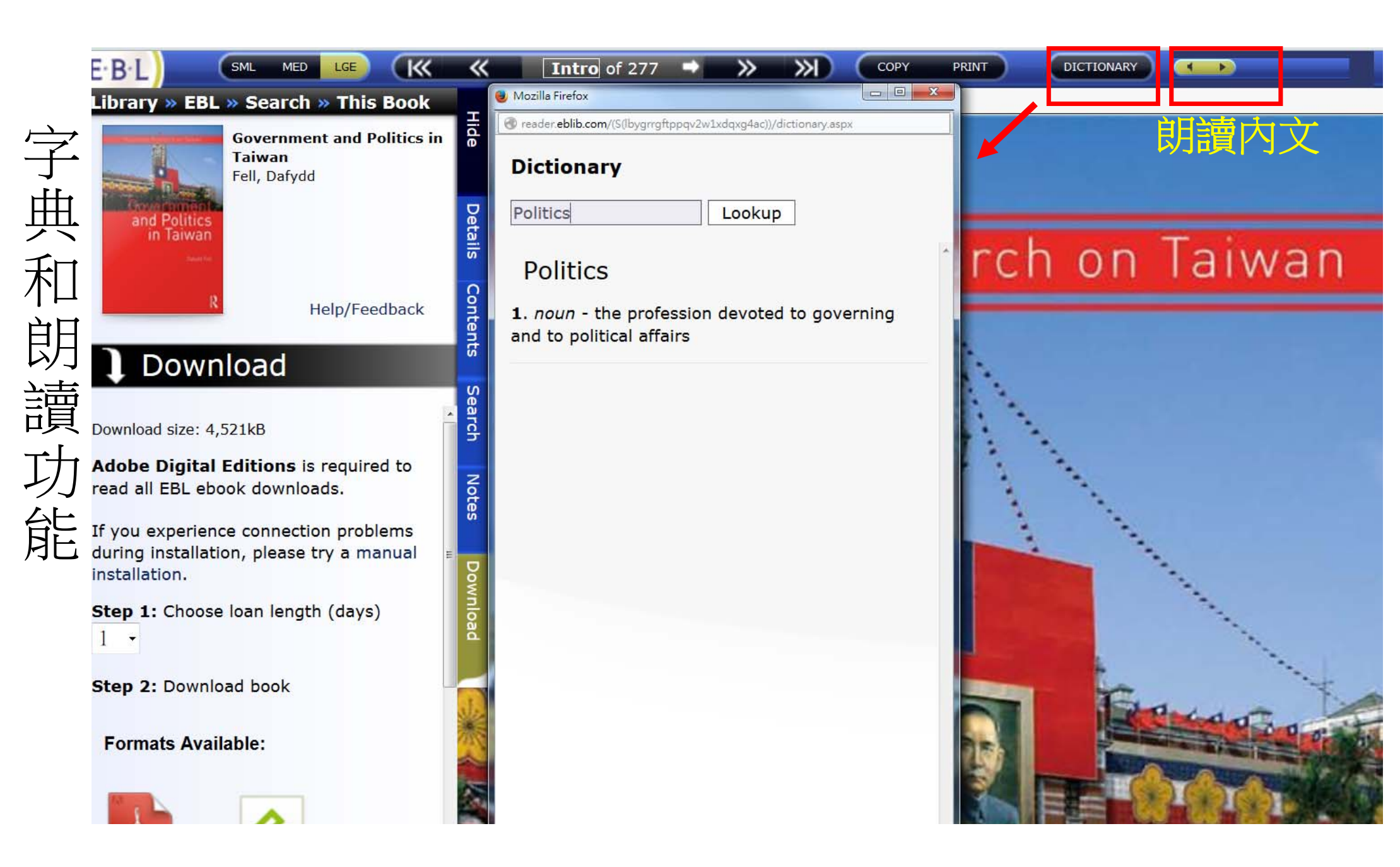

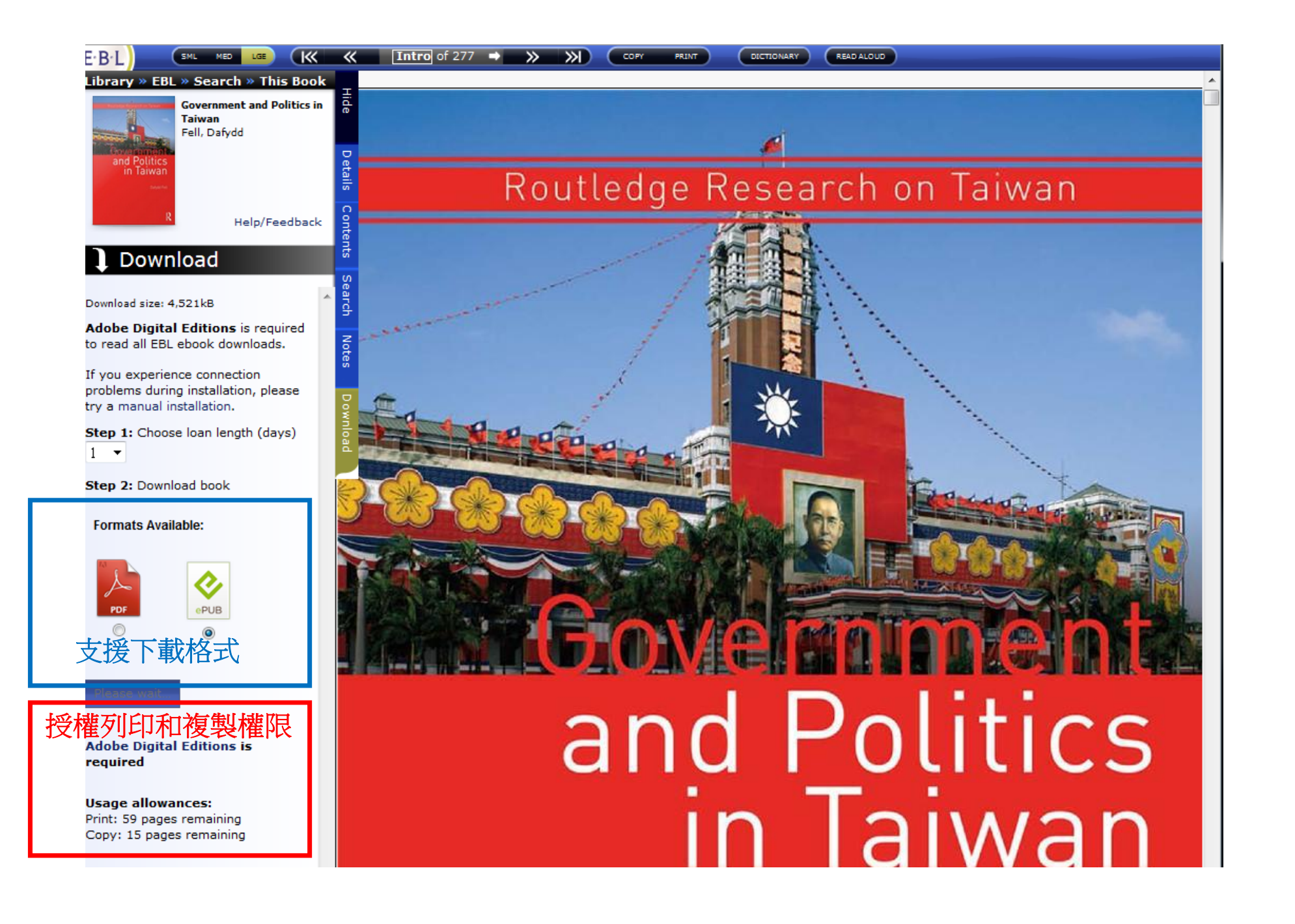

# 下載全文: 請先下載Adobe Digital Edition程式

http://www.adobe.com/solutions/ebook/digital-editions/download.html

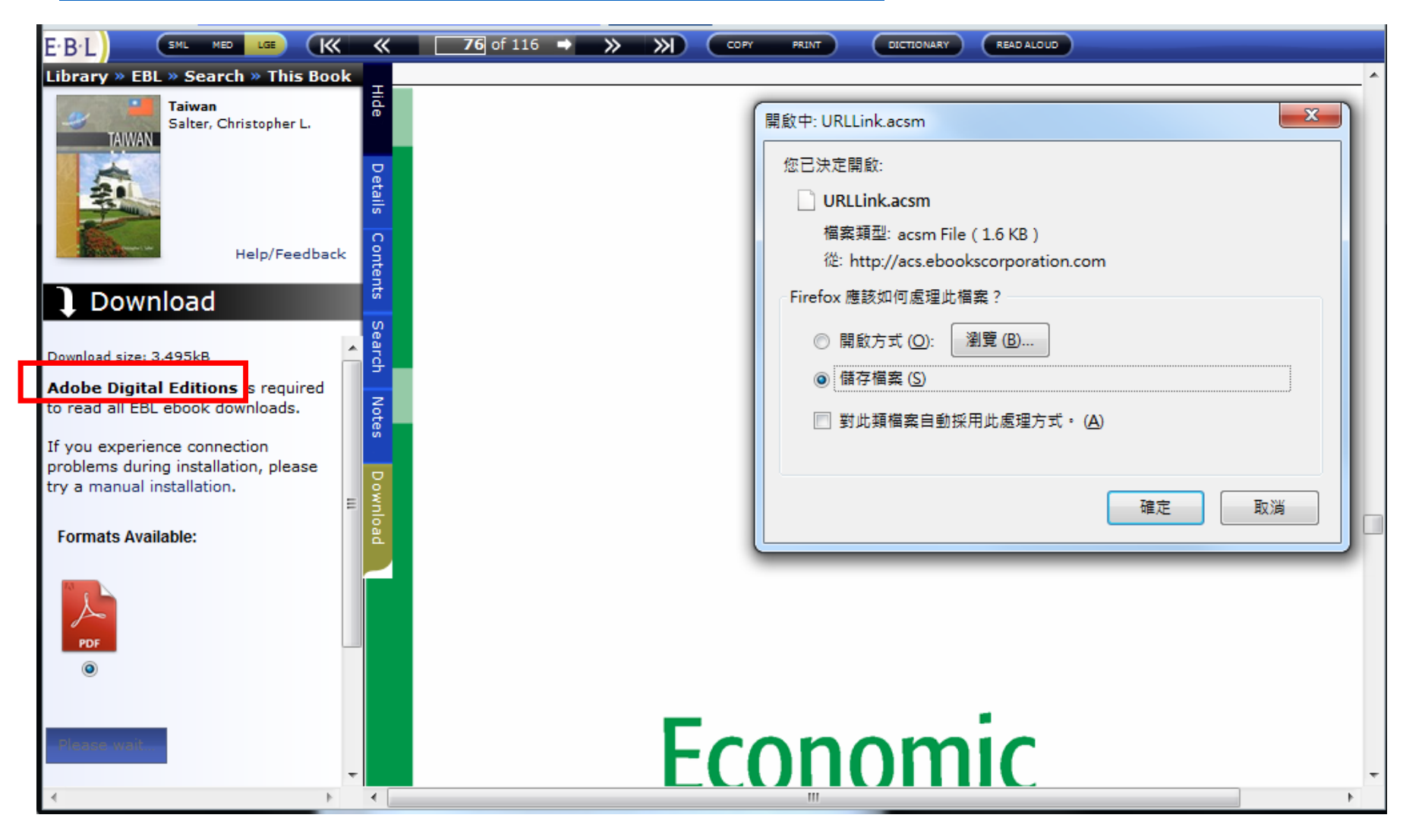

# 安裝ADE完畢後,需要設定1組Adobe ID來 查看全文,<u>申請網址</u>

#### Adobe ID

| 註冊                          | 善           |
|-----------------------------|-------------|
| 姓氏名字                        | 來取得Adobe ID |
| 電子郵件地址                      |             |
| 密碼                          |             |
| 台灣                          | 參考說明網址      |
| 生日                          |             |
| 年 🕈 月 🕈 日 🕈 ?               |             |
| □ 接收 Adobe 產品與服務的相關消息。詳細資訊。 |             |
| □ 我已閱讀並同意使用條款和隱私政策。         |             |
| 註冊                          |             |
| 已經有 Adobe ID 了嗎? 登入         |             |

○ 安全伺服器1 我想知道更多資訊

# 開啟ADE,登入您的Adobe ID

| 電腦授權<br>Adobe Digital Editi                                                                                             | ons                                  |                     |    |                       |
|----------------------------------------------------------------------------------------------------|--------------------------------------|---------------------|----|-----------------------|
| 授權您的電腦可讓您:<br>- 在多部電腦和行動裝置間顯<br>- 在電腦或行動裝置上閱讀<br>- 需要重新安裝作業系統時,<br>選取電子書廠商,然後在下方輸入登入 ID A<br>電子書廠商:<br>Adobe ID:<br>空碼: | IIIIIIIIIIIIIIIIIIIIIIIIIIIIIIIIIIII | 建立 Adobe ID<br>忘記密碼 |    | 請輸入您註冊成功<br>的Adobe ID |
| <ul> <li>□ 我要授權我的電腦但不關聯至 ID</li> <li>□</li></ul>                                                                        |                                      |                     | 授權 |                       |

# 下載閱讀畫面(Adobe Digital Edition)

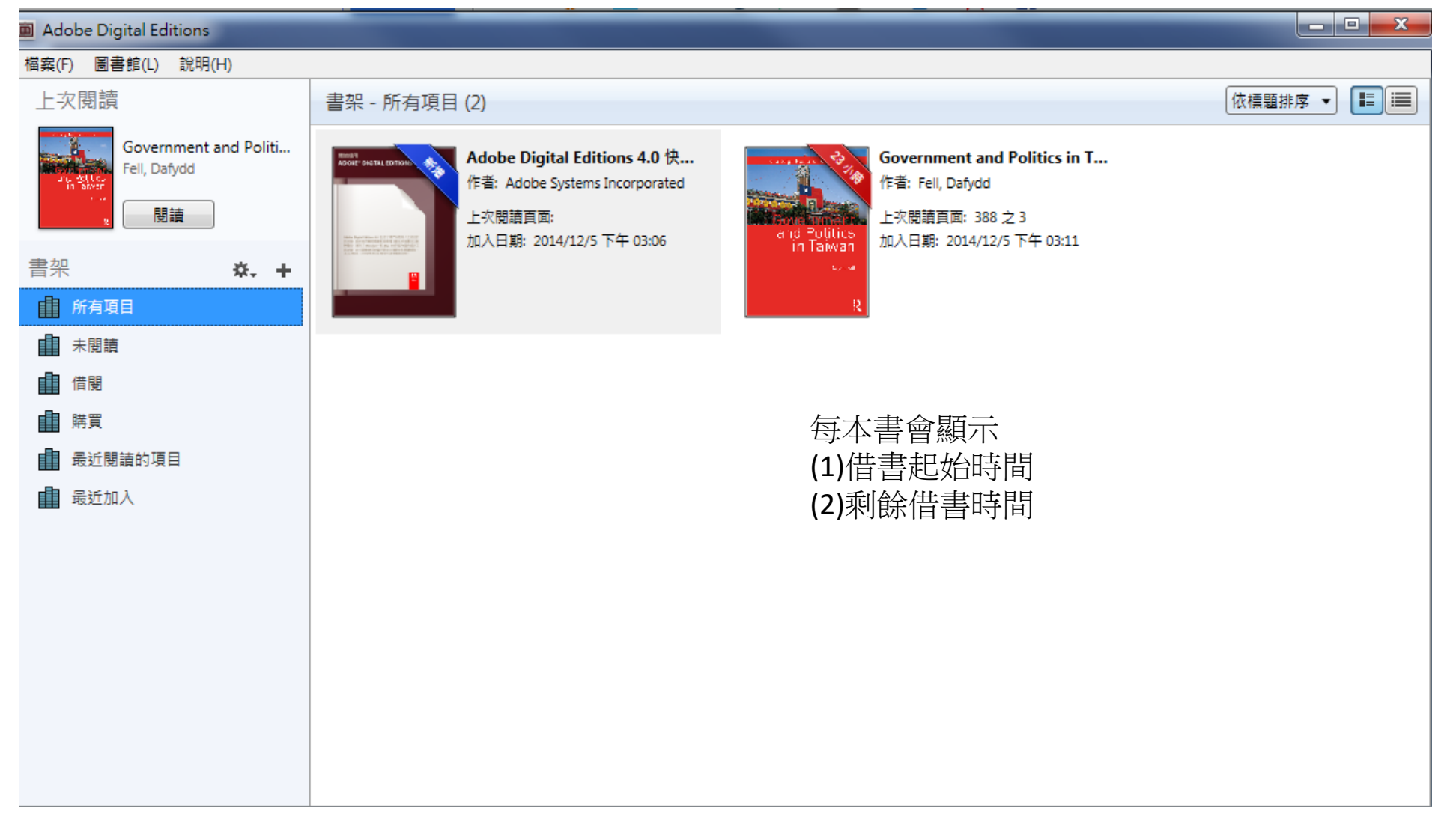

### Thank You

若有任何使用問題,歡迎聯繫我們!

智泉國際事業有限公司 <u>www.viservices.com.tw</u> (02) 2571-3369

產品專員 郭珮琪 \*分機233 Penny.kuo@igrouptaiwan.com

專案經理 黃爽容 \*分機202 Tracy.huang@igrouptaiwan.com